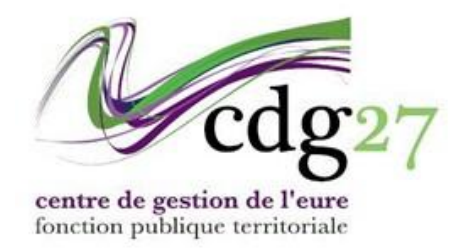

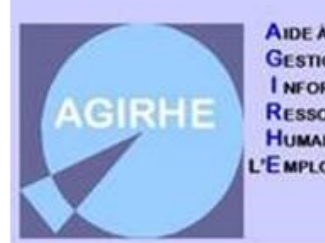

AIDE À LA GESTION I NFORMATISÉE DES RESSOURCES HUMAINES ET DE 'É MPLOI

# CREER ET ENREGISTRER VOS FICHES DE POSTE

La plateforme AGIRHE vous permet d'établir ou de saisir, pour chacun de vos agents, une fiche de poste.

L'intégration de vos fiches de poste dans AGIRHE vous permettra de gérer plus simplement, si vous le souhaitez, la réalisation des entretiens annuels.

L'architecture de la fiche de poste qui vous est proposée a été établie collégialement par l'ensemble des centres de gestion qui travaillent avec AGIRHE.

Elle s'appuie sur une **FICHE MÉTIER** directement issue du référentiel du CNFPT qui recense un peu plus de 230 métiers territoriaux.

Chaque métier se décline en **ACTIVITÉS** qui se caractérisent elles-mêmes par plusieurs **COMPÉTENCES**.

Ainsi, un certain nombre d'informations relatives aux tâches principales exercée par vos agents sont directement insérées dans les fiches de postes.

Il vous appartient ensuite d'adapter ces informations aux besoins propres liés à l'organisation de vos services.

Agent Collectivité Collectivité EL. D. Gestion Prévention Documents
Liste des agents
Arrêtés Avanc. de grade
A transmettre au CDG
Fiches de Poste
Liste Fiches de Poste Complètes
+ Carrières
A 1 arrêtés à transmettre au CDG

L'accès au module se fait par le biais d'un sous-menu du module AGENT.

Dans ce menu, sélectionnez « Liste fiches de poste complètes ».

| 🔺 ╩Agent - ≞C                                                            | ollectivité 👻 🔚 L. D. Ge     | stion 👻 🥵                               | Instances •             | Prévention          | <ul> <li>Documents -</li> </ul> |                        |
|--------------------------------------------------------------------------|------------------------------|-----------------------------------------|-------------------------|---------------------|---------------------------------|------------------------|
| Créer une nouvelle fiche de p                                            | oste Transfert Excel         |                                         |                         |                     |                                 |                        |
| collectivité                                                             |                              |                                         |                         | Post                | e                               |                        |
|                                                                          |                              | *                                       |                         |                     |                                 |                        |
| Services                                                                 | *                            |                                         |                         | Vaca                | nt : 🔲                          |                        |
| • Toutes sauf archivées O En<br>Légende : Vacante / <u>Affectée et r</u> | cours de construction O Ac   | tives OArchi<br><u>on modifiable (+</u> | vées<br><u>-4 mois)</u> | _                   |                                 |                        |
| Cróó la Collectivitó                                                     | une copie d'une fiche de pos | te alors que di                         | Somuico                 | e une fiche de post | e archivee et cree une no       | uvelle fiche de poste. |
|                                                                          | Agent                        | U U                                     | Aucun                   | enregistrement n'es | st disponible.                  | U.U.                   |
| Enregistrements sur la page:                                             | 10 🛛                         |                                         |                         |                     |                                 | Enregistrements:       |
|                                                                          |                              |                                         |                         |                     |                                 |                        |
|                                                                          |                              |                                         |                         |                     |                                 |                        |

Vous accédez à la fenêtre suivante, qui présente une liste vide lors de la première utilisation ou le listing des fiches de poste déjà créées.

Cliquez sur Créer une nouvelle fiche de poste.

| 🗥 🛎 Agent 🔹 🏛 Collectivité 🔹 😑 L. D. Gestion 👻 🕼 Instances 👻 🙆 Prévention 👻 🖺 Documents 🔹 |                       |
|-------------------------------------------------------------------------------------------|-----------------------|
| Retour Imprimer la fiche                                                                  |                       |
| ( <b>v</b>                                                                                |                       |
| Description Rattachement Missions Activités/Compétences Diplômes Cotation Horaires        | Conditions de Travail |
| Description                                                                               |                       |
|                                                                                           |                       |
| Sélectionnez le(s) métier(s) correspondant à votre poste *                                |                       |
| Métier                                                                                    |                       |
|                                                                                           |                       |
| Intitulé du poste *                                                                       | 5                     |
|                                                                                           |                       |
| * champ obligatoire                                                                       | Suivant               |

Le module de création de fiche de poste présentent plusieurs onglets :

- Description
- Rattachement
- Missions
- Activités/compétences
- Diplômes
- Cotation
- Horaires
- Conditions de travail

Vous arrivez sur le 1<sup>er</sup> onglet : « *Description* ». Chacun des onglets devra être complété avant de cliquer sur le bouton « *Suivant* » qui enregistre votre saisie et vous fait passer à l'onglet suivant. Conformément à la logique retenue, vous devez commencer par sélectionner un métier.

|              | <b>S</b>          |              |                       | ZZ test                |                                | TE           |                     |
|--------------|-------------------|--------------|-----------------------|------------------------|--------------------------------|--------------|---------------------|
|              | COLLECTIVITE      | E DOSTES     | INSTANCES             | MEDECINE               |                                | STATISTICHES | DOCUMENTS           |
| AGENT        | COLLECTIVITE      | F.POSTE5     | INSTANCES             | MEDECTINE              | REMPLACEMENT                   | STATISTIQUES | DOCUMENTS           |
| Retour       | Imprimer la fiche | _            |                       |                        |                                |              |                     |
|              |                   |              |                       |                        |                                |              |                     |
| Description  | Rattachement      | Missions     | Activités/Co          | mpétences              | Diplômes Cotation              | Horaires Con | iditions de Travail |
|              |                   |              |                       | Description            |                                |              |                     |
|              |                   |              |                       |                        |                                |              |                     |
|              |                   | Sél          | ectionnez le(s) m     | étier(s) correspo      | ndant à votre poste *          |              |                     |
|              |                   | Métier Age   | ente / Agent des inte | erventions technique:  | s polyvalent-e en milieu rural | +            |                     |
| -            |                   | La fi        | che de ce métier a    | été mise à jour le : I | 07/11/2014                     |              |                     |
|              |                   |              | Ajouter ce n          | nétier Afficher        | la fiche métier                |              |                     |
| -            | Intitul           | é du poste * |                       |                        |                                |              |                     |
|              |                   |              |                       |                        |                                |              |                     |
|              |                   |              |                       |                        |                                |              |                     |
| * champ obli | gatoire           |              |                       |                        |                                |              | Colorada D          |
|              |                   |              |                       |                        |                                |              | Sulvant             |

Vous trouverez dans le fichier joint la liste exhaustive des métiers présents dans le menu déroulant. Liste des Métiers cnfpt.pdf

Toutefois, pour les communes rurales les métiers les plus fréquent seront majoritairement les suivants :

- Agente / Agent d'accompagnement à l'éducation de l'enfant
- Agente / Agent de propreté des espaces publics
- Agente / Agent des interventions techniques polyvalent(e) en milieu rural
- Secrétaire de mairie
- Cuisinière / Cuisinier
- Agente / Agent de restauration

Vous pouvez rechercher un métier en saisissant une partie du terme recherché. Exemple : Assistant de gestion administrative

|              | Métier                                                                                                    | ress                | * |
|--------------|----------------------------------------------------------------------------------------------------|---------------------|---|
|              | Assistante / Assistant de gestion<br>Directrice / Directeur des <b>ress</b> ourc<br>Maît <b>ress</b> e / Maître de cérémonie<br>SDIS-Assistant <b>ress</b> ources humai<br>SDIS-Assistant <b>ress</b> ources humai | ressources humaines |   |
| champ obliga | SDIS-Chef de section gestion <b>res</b>                                                                                                    | Sources volontaires |   |

NB: *Les métiers qui apparaissent en rouge ne disposent pas de fiche métier sur la plateforme.* Vous pouvez visualiser la Fiche de poste standard telle qu'elle ressort du référentiel du CNFPT.

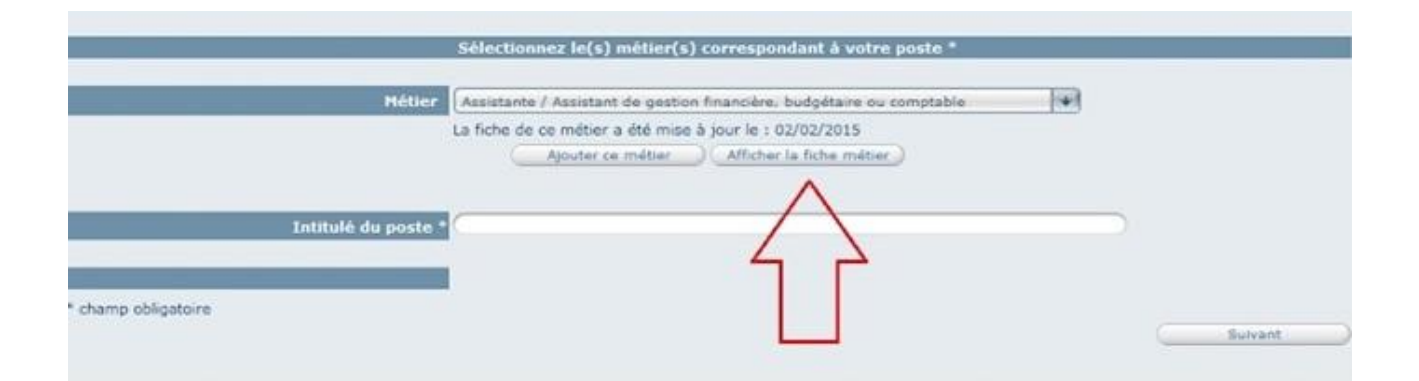

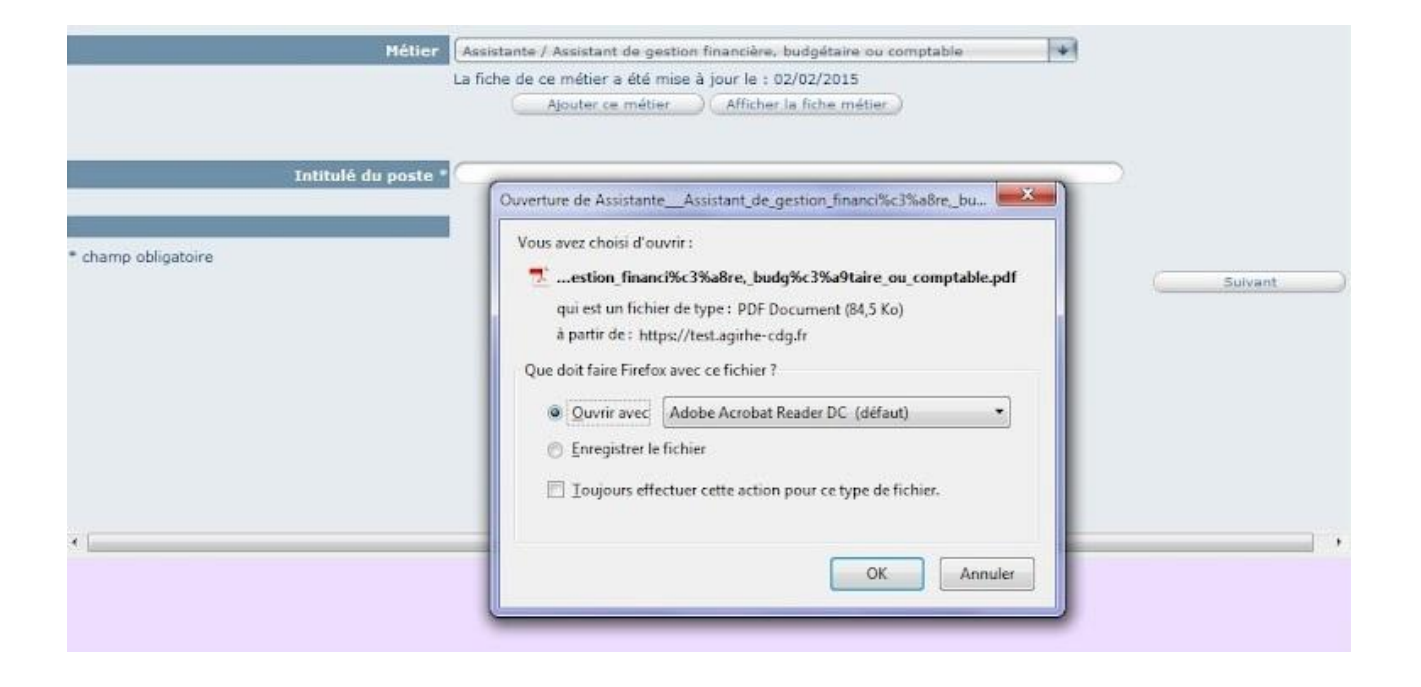

#### ASSISTANTE / ASSISTANT DE GESTION FINANCIÈRE, BUDGÉTAIRE OU COMPTABLE

FICHE METIER

## Autre(s) dénomination(s) possible(s) du métier : Assistant comptable, assistant comptable et budgétaire

#### MISSIONS

Assurer:

- le traitement comptable des dépenses et recettes courantes,
- la tenue de règles d'avances ou de recettes,
- la relation avec les usagers, fournisseurs ou services utilisateurs

| ACTIVITES                                                                                                    |                  |  |  |  |  |  |
|----------------------------------------------------------------------------------------------------|------------------|--|--|--|--|--|
| ASSURER LA GESTION DE L'INFORMATION, CLASSER ET ARCHIVER LES DO                                                                                                    | CUMENTS          |  |  |  |  |  |
| COMPETENCES REQUISES                                                                                                    | NIVEAU<br>REQUIS |  |  |  |  |  |
| Organiser le classement et l'archivage de dossiers<br>Connaitre les techniques de classement et d'archivage de documents, la<br>dématérialisation de documents                                                                                                    | Expert           |  |  |  |  |  |
| Rechercher, sélectionner, synthétiser et diffuser des informations<br>Connaitre les techniques de classement de documents<br>Connaitre les sources d'informations                                                                                                    | Opérationnel     |  |  |  |  |  |
| ASSURER UN ACCUEIL TELEPHONIQUE, PHYSIQUE ET ELECTRONIQUE DU                                                                                                    | PUBLIC           |  |  |  |  |  |
| COMPETENCES REQUISES                                                                                                    | NIVEAU<br>REQUIS |  |  |  |  |  |
| Adapter sa communication à des publics différents<br>Connaitre les caractéristiques des publics                                                                                                    | Expert           |  |  |  |  |  |
| Recevoir, filtrer et orienter le public<br>Connaitre et utiliser l'organisation, l'organigramme et les organismes extérieurs<br>Avoir une présentation et une attitude professionnelle<br>Connaitre et appliquer les repères et outils fondamentaux, les techniques<br>d'expression, de communication et relationnelles<br>Connaitre les techniques d'accueil des usagers | Expert           |  |  |  |  |  |
| Utiliser les moyens informatiques, bureautiques et matériels mis à<br>disposition<br>Connaitre et utiliser le standard téléphonique, les annuaires, internet, les<br>progiciels liés à son poste (tel que l'outil de gestion de planning)                                                                                                    | Expert           |  |  |  |  |  |
| PLANIFIER ET ASSURER UN SUIVI DES DOSSIERS                                                                                                    |                  |  |  |  |  |  |
| COMPETENCES REQUISES                                                                                                    | NIVEAU<br>REQUIS |  |  |  |  |  |
| Assurer l'organisation logistique des réunions et des missions<br>Connaitre les sites de la collectivité, les procédures internes et le règlement<br>intérieur                                                                                                    | Maîtrise         |  |  |  |  |  |
| Gérer les agendas de l'équipe, prendre et organiser les rendez-vous<br>Connaitre les techniques de la gestion du temps et l'organisation de son travail                                                                                                    | Maîtrise         |  |  |  |  |  |
| Renseigner les tableaux de suivi des activités du service<br>Connaitre et utiliser les techniques d'élaboration des tableaux de suivi des<br>activités et des tableaux de bord                                                                                                    | Maîtrise         |  |  |  |  |  |
| RÉCEPTIONNER, TRAITER, VÉRIFIER ET CLASSER DES PIÈCES COMPTABLE                                                                                                    | S                |  |  |  |  |  |
| COMPETENCES REQUISES                                                                                                    | NIVEAU<br>REQUIS |  |  |  |  |  |
| Gérer et vérifier les pièces comptables<br>Connaitre et appliquer les techniques d'auto contrôle                                                                                                    | Maîtrise         |  |  |  |  |  |

#### Cliquer sur « ajouter ce métier »

| AGENT          | COLLECTIVITE          | F.POSTES           | INSTANCES             | MEDECINE              | REMPLACEMENT                   | STATISTIQUES | DOCUMENTS          |
|----------------|-----------------------|--------------------|-----------------------|-----------------------|--------------------------------|--------------|--------------------|
| Retour         | Imprimer la fiche     |                    |                       |                       |                                |              |                    |
|                |                       |                    |                       |                       |                                |              |                    |
|                | $\subseteq$           |                    |                       |                       |                                | <b>v</b> )   |                    |
| Description    | Rattachement          | Missions           | Activités/Co          | mpétences             | Diplômes Cotation              | Horaires Con | ditions de Travail |
|                |                       |                    |                       | Description           |                                |              |                    |
|                |                       |                    |                       |                       |                                |              |                    |
|                |                       | Sál                | lectionnez le(c) m    | étier(s) correspo     | ndant à votre noste *          |              |                    |
|                |                       |                    |                       | ioner en contraspo    | nutile a votre poste           |              |                    |
|                |                       | Métier 🛛 🗛         | ente / Agent des inte | erventions techniques | s polyvalent-e en milieu rural | +            |                    |
|                |                       | Pou                | ir ajouter un autre   | e métier : faites u   | ne nouvelle sélection dan      | s la liste   |                    |
|                |                       |                    |                       |                       |                                |              |                    |
|                |                       |                    | Fiche métier          |                       | Taux d'o                       | occupation   |                    |
|                | Agente / Agent des in | nterventions techn | iques polyvalent-e e  | en milieu rural       | 100 %                          | Supprimer    |                    |
|                |                       |                    |                       |                       |                                |              |                    |
|                | Intitulé              | é du poste * 🗛     | ent d'entretien Com   | munal                 |                                |              |                    |
|                |                       |                    |                       |                       |                                |              |                    |
|                |                       |                    |                       |                       |                                |              |                    |
| * champ obliga | atoire                |                    |                       |                       |                                |              |                    |
|                |                       |                    |                       |                       |                                |              | CHINE PAR          |

Dans la pratique, vous pouvez établir une fiche de poste comportant jusqu'à trois métiers différents.

|               |                                           |                                     | ł                    |                     |                           |              |                    |
|---------------|-------------------------------------------|-------------------------------------|----------------------|---------------------|---------------------------|--------------|--------------------|
| tre dernièr   | re connexion: le 29/0                     | 3/2016 à 10:28                      | INCLANCES            | MEDECINE            | DEMOLACEMENT              | STATISTIQUES | DOCUMENTO          |
| Retour        | (Imprimer la fiche)                       | 1.00125                             | INSTANCES            | MEDECINE            | KEMP EACEMENT             | SIMISIQUES   | DOCOMENTS          |
| _             | Ouvrir Fiche                              | Métier )                            |                      |                     |                           | <b>v</b> )   |                    |
| Description   | Rattachement                              | Missions                            | Activitės/Co         | Description         | Diplômes Cotation         | Horaires Con | ditions de Travail |
|               |                                           | Pou                                 | ır ajouter un autre  | e métier : faites u | e nouvelle sélection dans | la liste     | _                  |
|               |                                           |                                     | Fiche métier         |                     | Taux d'oc                 | cupation     |                    |
|               | Agente / Agent des<br>Agente / Agent de r | interventions techn<br>restauration | nques polyvalent-e e | en milieu rural     | 50 %                      | Supprimer    |                    |
|               | Intitu                                    | lé du poste * 🗛                     | gent d'entretien Com | munal               |                           |              |                    |
| ' champ oblig | gatoire                                   | _                                   |                      |                     |                           |              | Suivant            |

Attention à bien indiquer la quote-part d'activité que représentent ces métiers.

N'oubliez-pas de renseigner l'intitulé du Poste avant de passer à l'écran suivant.

L'intitulé du poste est le terme que vous utilisez au quotidien pour le qualifier (« femme de ménage », « cantinière », « agent d'entretien », etc...)

Une fois tout effectué, cliquer sur « suivant » L'onglet **Rattachement** :

| Votre dernière connexion: le 29/03/2016 à 1 | 1:37                    |                   |                   |                    |                       |
|---------------------------------------------|-------------------------|-------------------|-------------------|--------------------|-----------------------|
| AGENT COLLECTIVITE F.POST                   | ES INSTANCES            | MEDECINE          | REMPLACEMENT      | STATISTIQUES       | DOCUMENTS             |
|                                             |                         |                   |                   |                    |                       |
| Retour Imprimer la fiche                    |                         |                   |                   |                    |                       |
|                                             |                         |                   |                   |                    |                       |
|                                             |                         |                   |                   | V                  |                       |
| Description Rattachement Mis                | sions Activités/Com     | pétences          | Diplômes Cotation | Horaires           | Conditions de Travail |
|                                             | Définition d            | lu rattachement h | iérarchique       |                    |                       |
|                                             |                         |                   |                   |                    |                       |
| Service/Direction *:                        | Sélectionnez un service |                   | ¥)                | Ajouter un service |                       |
| Service de Rattachement hiérarchique:       | Sélectionnez un service |                   | ¥                 |                    |                       |
| Rattachement hiérarchique :                 | Sélectionnez un supérie | ur                | ¥                 |                    |                       |
|                                             | Rattachement autorite   | é territoriale    |                   |                    |                       |
| Site principal :                            |                         |                   | Y                 | Ajouter un site    |                       |
| Rattachement fonctionnel :                  | 🔿 Oui 🔘 Non             |                   |                   |                    |                       |
| Fonctions d'encadrement :                   | Catégorie Nor           | nbre              |                   |                    |                       |
|                                             | Aucun enregistremen     | t n'est           |                   |                    |                       |
|                                             | K 🕄 1                   |                   |                   |                    |                       |
|                                             |                         |                   |                   |                    |                       |
| Précedent                                   |                         |                   |                   |                    | Suivant               |
|                                             |                         |                   |                   | _                  |                       |
|                                             |                         |                   |                   |                    |                       |
|                                             |                         |                   |                   |                    |                       |
|                                             |                         |                   |                   |                    |                       |

Il convient tout d'abord de définir le service d'appartenance de la fiche poste en cours de création.

En cliquant sur le bouton ajouter un service, vous ouvrez une fenêtre dans lequel vous allez pouvoir saisir un nouveau service.

| Eichier Édition Affichage Historique Marque-pages Qutils ?                 |                                                                                                |                           |                  |                 |
|----------------------------------------------------------------------------|------------------------------------------------------------------------------------------------|---------------------------|------------------|-----------------|
| M Boîte de réception (15) - de 🗴 📔 cdg27 - Agenda - Semaine du 🗴 📔 Sit     | s cdg27.fr - Google Sites 🗙 📄 Fiches de Poste - Procédur 🗴 👔 🐴 Anomalie #5222: Détails de 🗙    | AGIRHE                    | × +              |                 |
| ( ) 🔒 https://test.agirhe-cdg.fr/accueilem.aspx                            | C Q, Rechercher                                                                                | ☆ 🖻 🛡 🖡 🕆                 | r 9 💁            | 🔒 👅 🚍           |
| ☐ AGIRHE 🥌 Site Web du centre du 🛃 AGIRHETEST27 🛞 file:///X:/Carriere/Agir | 🔯 Direction des retraites 🛞 Portail-online 🚱 Emploi, infos, concour 🍞 Non titulaires 🐴 Support | : Alliance Infor 🛞 GNU Im | nage Manipulat ( | AGIRHE FDP / EP |
| 8                                                                          | ZZ test                                                                                        | ×                         |                  |                 |
| Votre dernière connexion: le 29/03/2016 à                                  | 11:37                                                                                          |                           |                  |                 |
| AGENT COLLECTIVITE F.PO                                                    | TES INSTANCES MEDECINE REMPLACEMENT STATISTIQUES                                               | DOCUMENTS                 |                  |                 |
| Retour Imprimer la fiche                                                   |                                                                                                |                           |                  |                 |
|                                                                            |                                                                                                |                           |                  |                 |
|                                                                            | ¥)                                                                                             |                           |                  |                 |
| Description Rattachement                                                   | ssions Activités/Compétences Diplômes Cotation Horaires                                        | Conditions de Travai      |                  |                 |
|                                                                            | Définition du rattachement hiérarchique                                                        |                           |                  |                 |
| Service/Direction *:                                                       | Sélectionnez un service                                                                        | þ                         |                  |                 |
| Service de Rattachement hiérarchique:                                      | Sélectionnez un service                                                                        |                           |                  |                 |
| Rattachement hiérarchique :                                                | Sélectionnez un supérieur                                                                      |                           |                  |                 |
|                                                                            | Rattachement autorité territoriale                                                             |                           |                  |                 |
| Site principal :                                                           | Ajourer un site                                                                                | 0                         |                  |                 |
| Rattachement fonctionnel :                                                 | Aiouter un service                                                                             |                           |                  |                 |
| Fonctions d en                                                             |                                                                                                | -                         |                  |                 |
|                                                                            | Valder Fermer                                                                                  |                           |                  |                 |
| Précedent                                                                  |                                                                                                | Suivant                   |                  |                 |
|                                                                            |                                                                                                |                           | II FR 🍝          | 13:24           |

Au fur et à mesure de votre utilisation du module, vous trouverez tous les services de votre collectivité dans le menu déroulant.

Vous devez ensuite définir le service de rattachement hiérarchique et le supérieur hiérarchique. A cet effet, il est vivement recommandé de créer vos fiches de poste en débutant par le sommet de la hiérarchie.

C'est cette étape qui va définir le N+1 en charge de l'évaluation d'un agent.

La case « rattachement autorité territoriale » sera uniquement à cocher pour les agents sans architecture hiérarchique.

| /otre dernièr | e connexion: le 31/03 | /2016 à 16:21 |                       |                   |                   |                    |                     |
|---------------|-----------------------|---------------|-----------------------|-------------------|-------------------|--------------------|---------------------|
| AGENT         | COLLECTIVITE          | F.POSTES      | INSTANCES             | MEDECINE          | REMPLACEMENT      | STATISTIQUES       | DOCUMENTS           |
| Retour        | (Imprimer la fiche)   |               |                       |                   |                   |                    |                     |
|               |                       |               |                       |                   |                   | ¥)                 |                     |
| Description   | Rattachement          | Missions      | Activités/Cor         | npétences         | Diplômes Cotation | Horaires Co        | nditions de Travail |
|               |                       |               | Définition            | du rattachement l | iérarchique       |                    |                     |
| Service/Dir   | ection *:             | Sé            | lectionnez un service |                   | <b>v</b> )        | Ajouter un service |                     |
| Service de F  | Rattachement hiérarch | ique: 🥵       | lectionnez un service |                   | (v                |                    |                     |
| Rattacheme    | nt hiérarchique :     | Sé            | lectionnez un supérie | eur               | ¥                 |                    |                     |
|               |                       |               | Rattachement autorit  | é territoriale    |                   |                    |                     |
| Site principa | al :                  | Gr            | oupe Scolaire         |                   | *)                | Ajouter un site    |                     |
| Rattacheme    | nt fonctionnel :      | 0             | Oui 🖲 Non             |                   |                   |                    |                     |
| Niveau de re  | esponsabilité :       | ex            | écution non spécialis | ée                | ¥                 |                    |                     |
| Fonctions d'  | 'encadrement :        |               | Catégorie No          | mbre              |                   |                    |                     |

Vous devez ensuite saisir le site où les fonctions sont exercées.

Le principe est le même que pour saisir un service. À tout moment, vous pouvez créer un service ou un site en cliquant sur « ajouter un service » ou « ajouter un site ».

| AGENT COLLECTIVITE F.F                | POSTES INSTANCES                      | MEDECINE                | REMPLACEMENT        | STATISTIQUES       | DOCUMENTS          |
|---------------------------------------|---------------------------------------|-------------------------|---------------------|--------------------|--------------------|
| Retour Imprimer la fiche              |                                       |                         |                     |                    |                    |
|                                       |                                       |                         |                     | ¥                  |                    |
| Description Rattachement              | Missions Activités/C                  | ompétences C            | Diplômes Cotation   | Horaires Con       | ditions de Travail |
|                                       | Définition                            | ı du rattachement hi    | érarchique          |                    |                    |
| Service/Direction *:                  | Service scolaire                      |                         | <b>v</b> )          | Ajouter un service |                    |
| Service de Rattachement hiérarchique: | service à la population               | n                       | ¥                   |                    |                    |
| Rattachement hiérarchique :           | Responsable du serv                   | ice à la population (CO | MITEK Anasthasie) 💙 |                    |                    |
|                                       | Rattachement autor                    | ité territoriale        |                     |                    |                    |
| Site principal :                      | Groupe Scolaire                       |                         | •                   | Ajouter un site    |                    |
| Rattachement fonctionnel :            | Foroupe Scolaire<br>Hôtel de Ville    |                         |                     | <u> </u>           |                    |
| Niveau de responsabilité :            | Services techniques                   | s municipaux            |                     |                    |                    |
| Fonctions d'encadrement :             | Catégori H<br>Aucurennegistrem<br>K ( | n'est<br>1 D            | DU                  |                    |                    |

Il vous reste enfin à sélectionner le niveau de responsabilité avant de passer à l'écran suivant.

| <u> </u>                              | ¥)                                                                            |
|---------------------------------------|-------------------------------------------------------------------------------|
| Description Rattachement Mis          | ssions Activités/Compétences Diplômes Cotation Horaires Conditions de Travail |
|                                       | Définition du rattachement hiérarchique                                       |
| Service/Direction *:                  | Service scolaire   Ajouter un service                                         |
| Service de Rattachement hiérarchique: | service à la population                                                       |
| Rattachement hiérarchique :           | Responsable du service à la population (COMITEK Anasthasie) 💙                 |
| Site principal :                      | Groupe Scolaire Y Ajouter un site                                             |
| Rattachement fonctionnel :            | Oui  Non                                                                      |
| Niveau de responsabilité :            | exécution non spécialisée                                                     |
| Fonctions d'encadrement :             |                                                                               |
| Précedent                             | Suivant                                                                       |

#### L'onglet missions :

| Participer aux activités de production de repas, aux miss<br>des locaux et matériels de restauration.<br>Suppléance (facultatif) :<br>Précedent | sions de réception, distribution et de service des repas, d'accompagnement des convives et d'entretien Sélectionnez un agent MEDTEST Medtest (adjoint administratif territorial de 1ère classe) MENNETOU Solange () MP Marie () PHILIPE Philippe (adjoint administratif territorial de 2ème classe) PLANTE Marc (adjoint technique territorial de 1ère classe NT) POUILLY Jean Jacques (adjoint administratif territorial de 2ème classe)                                                                                                    |
|----------------------------------------------------------------------------------------------------|----------------------------------------------------------------------------------------------------|
| Suppléance (facultatif) : Précedent                                                                                                    | Sélectionnez un agent MEDTEST Medtest (adjoint administratif territorial de 1ère classe) MENNETOU Solange () MP Marie () PHILIPPE Philippe (adjoint administratif territorial de 2ème classe) PLAITE Marc (adjoint technique territorial de 1ère classe NT) POUILLY Jean Jacques (adjoint administratif territorial de 2ème classe)                                                                                                    |
| Précedent                                                                                                    | MEDTEST Medtest (adjoint administratif territorial de 1ère classe)<br>MENNETOU Solange ()<br>MP Marie ()<br>PHILIPPE Philippe (adjoint administratif territorial de 2ème classe)<br>PLANTE Marc (adjoint technique territorial de 1ère classe NT)<br>POUILLY Jean Jacques (adjoint administratif territorial de 2ème classe)                                                                                                    |
|                                                                                                    | POULAIN Audray ()         RATIO Test (rédacteur)         RATIO Test (rédacteur)         ROBIN Martial (adjoint technique territorial de 2ème classe NT)         RULLY Rudy (opérateur territorial des activités physiques et sportives)         SANREPRISE André (adjoint territorial d'animation de 2ème classe)         SAUVIGNON Marilyn (agent spécialisé principal de 1ère classe des écoles maternelles)         SERVISTITE Minellé (adjoint territorial d'animation de 2ème classe)         TEST Martine (adjoint territorial d'animiton de 2ème classe)         TEST Martine (adjoint territorial d'animitorial de 2ème classe)         TEST Martine (adjoint territorial d'animitorial de 2ème classe)         TEST Martine (adjoint territorial d'animitorial de 2ème classe)         TESTORNEF COMREF COMREF Completer Conducter des principal de 1ère classe des établissements d'enseignement)         TESTCORNEF COMREF Completer chef principal)         VOLNAY Michel (agent de maîtrise NT)         ZEFFEL Has () |

Les missions sont décrites dans une fenêtre de texte.

Par défaut la définition est celle qui figure dans la fiche métier. Vous avez la possibilité de la modifier intégralement à votre convenance.

Vous pouvez à ce stade indiquer un agent suppléant pour cette fiche de poste à l'aide de la liste déroulante qui vous renvoie tous les agents de votre collectivité.

#### L'onglet Activités /compétences :

| JOENT                                                                               | COLLECTIVITE                                                                                                    | F.POSTES                                                             | INSTANCES                                                        | MEDECINE                                                       | REMPLACEMENT                                                 | STATISTIQUES                                        | DOCUMENTS                        |
|-------------------------------------------------------------------------------------|----------------------------------------------------------------------------------------------------|----------------------------------------------------------------------|------------------------------------------------------------------|----------------------------------------------------------------|--------------------------------------------------------------|-----------------------------------------------------|----------------------------------|
| Retour                                                                              | Imprimer la fiche                                                                                                    |                                                                      |                                                                  |                                                                |                                                              |                                                     |                                  |
|                                                                                     | <u> </u>                                                                                                    |                                                                      |                                                                  |                                                                |                                                              | ×                                                   |                                  |
| Description                                                                         | Rattachement                                                                                                    | Missions                                                             | Activités/Co                                                     | mpétences                                                      | Diplômes Cotation                                            | Horaires Con                                        | iditions de Travail              |
|                                                                                     |                                                                                                    | Déf                                                                  | inition des activit                                              | és et des compéte                                              | nces liées au poste                                          |                                                     |                                  |
| liste des r<br>gent pour                                                            | nissions et activités n<br>rait se voir confier d'a                                                                                                    | ientionnées dan<br>autres missions                                   | s la présente fich<br>selon les besoins                          | e de poste n'est p<br>de la collectivité.                      | as exhaustive.                                               |                                                     |                                  |
| liste des r<br>gent pour<br>quer sur +<br>nbre d'activ<br>GENDE DE<br>Ajouter une a | nissions et activités n<br>rait se voir confier d'a<br>pour afficher les activité<br>rités maximum est de 6<br>L'ECHELLE DE POSITIO                                                           | nentionnées dan<br>autres missions<br>és et les compéten<br>DNNEMENT | is la présente fich<br>selon les besoins<br>nces dans le tableau | e de poste n'est p<br>de la collectivité.<br>Le nombre maximur | <b>as exhaustive.</b><br>n de compétences est de <b>15</b> ( | compétences transversale                            | s incluses) et le                |
| liste des r<br>gent pour<br>quer sur +<br>nbre d'activ<br>GENDE DE<br>Ajouter une a | nissions et activités n<br>rait se voir confier d'a<br>pour afficher les activité<br>ités maximum est de 6<br>L'ECHELLE DE POSITI<br>activité/compétence<br>Métier                            | nentionnées dan<br>nutres missions<br>és et les compéten<br>DNNEMENT | s la présente fich<br>selon les besoins<br>ices dans le tableau  | e de poste n'est p<br>de la collectivité.<br>Le nombre maximur | <b>as exhaustive.</b><br>n de compétences est de <b>15</b> ( | compétences transversale<br>Réinitialistation des c | s incluses) et le<br>compétences |
| liste des r<br>gent pour<br>uer sur +<br>nbre d'activ<br>GENDE DE<br>Ajouter une a  | nissions et activités n<br>rait se voir confier d'a<br>pour afficher les activité<br>ités maximum est de 6<br>L'ECHELLE DE POSITIO<br>cetivité/compétence<br>Métier<br>Cuisinière / Cuisinier | nentionnées dan<br>autres missions<br>és et les compéten<br>DNNEMENT | s la présente fich<br>selon les besoins<br>ices dans le tableau  | e de poste n'est p<br>de la collectivité.<br>Le nombre maximur | <b>as exhaustive.</b><br>n de compétences est de <b>15</b> ( | compétences transversale<br>Réinitialistation des c | s incluses) et le<br>compétences |

En cliquant sur le symbole plus, vous allez pouvoir faire apparaître les **ACTIVITÉS** relevant du métier.

Ces activités sont directement importées du référentiel du CNFPT.

| tour                                       | Imprimer la fiche                                                                                                    |                                                                                             |                                                                    |                                                                |                                                              |                                                                                           |                     |
|--------------------------------------------|----------------------------------------------------------------------------------------------------|---------------------------------------------------------------------------------------------|--------------------------------------------------------------------|----------------------------------------------------------------|--------------------------------------------------------------|-------------------------------------------------------------------------------------------|---------------------|
|                                            | C                                                                                                    |                                                                                             |                                                                    |                                                                |                                                              | ♥)                                                                                        |                     |
| scripti                                    | ion Rattachement                                                                                                    | Missions                                                                                    | Activités/Cor                                                      | npétences                                                      | Diplômes Cotation                                            | Horaires Cor                                                                              | nditions de Travail |
| t <b>e de</b><br>nt po<br>r sur<br>re d'ar | s missions et activités<br>urrait se voir confier d<br>pour afficher les activ<br>tivités maximum est de 6                                                                                           | mentionnées da<br>l'autres missions<br>ités et les compéte                                  | ns la présente fich<br>s selon les besoins<br>nces dans le tableau | e de poste n'est p<br>de la collectivité.<br>Le nombre maximur | <b>as exhaustive.</b><br>n de compétences est de <b>15</b> ( | compétences transversale                                                                  | es incluses) et le  |
| NDE i                                      | DE L'ECHELLE DE POSIT<br>ne activité/compétence<br>Métier                                                                                                    | TONNEMENT                                                                                   |                                                                    |                                                                |                                                              | Réinitialistation des                                                                     | compétences -       |
| NDE                                        | DE L'ECHELLE DE POSIT<br>ne activité/compétence<br>Métier<br>Cuisinière / Cuisinier                                                                                                    | TONNEMENT                                                                                   |                                                                    |                                                                |                                                              | Réinitialistation des                                                                     | compétences -       |
| NDE Uter ur                                | DE L'ECHELLE DE POSIT<br>ne activité/compétence<br>Méticer<br>Cuisinière / Cuisinier<br>Activité                                                                                                    | IONNEMENT                                                                                   |                                                                    |                                                                |                                                              | Reinitialistation des                                                                     | compétences         |
| NDE uter ur                                | DE L'ECHELLE DE POSIT<br>ne activité/compétence<br>Métice<br>Cuisinière / Cuisinier<br>Activité<br>Nettoyer les locaux e                                                                             | IONNEMENT                                                                                   | íriel                                                              |                                                                | Modifie                                                      | Réinitialistation des<br>r   Supprimer                                                    |                     |
| NDE  <br>uter ui<br>]                      | DE L'ECHELLE DE POSIT<br>ne activité/compétence<br>Métier<br>Cuisinière / Cuisinier<br>Activité<br>Nettoyer les locaux e<br>Organiser des repas                                                      | IONNEMENT<br>st entretenir le mate<br>thématiques en lie                                    | áriel<br>n avec les projets péc                                    | lagogiques                                                     | Modifie<br>Modifie                                           | Réinitialistation des<br>r   Supprimer<br>r   Supprimer                                   |                     |
| NDE  <br>uter ur                           | DE L'ECHELLE DE POSIT<br>te activité/compétence<br>Métier<br>Cuisinière / Cuisinier<br>Activité<br>Nettoyer les locaux e<br>Organiser des repas<br>Participer à la démar                             | IONNEMENT<br>at entretenir le maté<br>thématiques en lie<br>rche qualité                    | śriel<br>n avec les projets péc                                    | lagogiques                                                     | Modifie<br>Modifie<br>Modifie                                | Reinitialistation des<br>r   Supprimer<br>r   Supprimer<br>r   Supprimer                  |                     |
| NDE  <br>uter ur<br>]<br>]                 | DE L'ECHELLE DE POSIT<br>te activité/compétence<br>Métier<br>Cuisinière / Cuisinier<br>Activité<br>Nettoyer les locaux e<br>Organiser des repas<br>Participer à la démar<br>Participer à la déstribi | IONNEMENT<br>st entretenir le mate<br>thématiques en lie<br>rche qualité<br>ution des repas | íriel<br>n avec les projets péc                                    | lagogiques                                                     | Modifie<br>Modifie<br>Modifie<br>Modifie                     | Reinitialistation des<br>r   Supprimer<br>r   Supprimer<br>r   Supprimer<br>r   Supprimer |                     |

Vous pouvez Supprimer toute activité qui ne serait pas pertinente par rapport aux fonctions exercées dans votre collectivité.

Gardez au moins une activité !

Vous pouvez aussi avec le bouton modifier renommer l'activité. Les compétences qui en découlent ne sont pas modifiées.

|   | Métier                                                      |                                   |
|---|-------------------------------------------------------------|-----------------------------------|
| ( | Cuisinière / Cuisinier                                      |                                   |
| - | Activité                                                    |                                   |
| + | Assurer la propreté des locaux                              | Modifier   Supprimer              |
| + | Préparer les repas et valoriser les préparations culinaires | Savegarder   Annuler              |
|   | $\wedge$                                                    | Enregistrements: 1 jusqu'à 1 de 1 |
|   | 4 A                                                         |                                   |
|   |                                                             |                                   |

Vous pouvez aussi ajouter une activité qui ne figurerait pas dans le référentiel. A cet effet, cliquez sur le bouton ajouter une activité /compétence.

| Ajouter u | une activité/compétence                        |   |
|-----------|------------------------------------------------|---|
|           | Métier                                         |   |
| F         | Cuisinière / Cuisinier                         |   |
|           |                                                |   |
|           |                                                |   |
| _         |                                                |   |
| _         |                                                |   |
|           |                                                | _ |
| ior       | n des compétences transversales liées au poste |   |

| ter une activité/compétence |                            |           |                                 |
|-----------------------------|----------------------------|-----------|---------------------------------|
| Métier :                    | Sélectionnez un métier     |           |                                 |
|                             | Competer cas transversales |           |                                 |
| Activité :                  |                            | ÷         |                                 |
| Autre activité :            | 11                         |           | Ajouter cette nouvelle activité |
| Compétence :                |                            | <b>\$</b> |                                 |
| Autre compétence :          |                            |           |                                 |
|                             |                            |           | Fermer                          |

| outer une activité/compétence      |                           |   |                                 |
|------------------------------------|---------------------------|---|---------------------------------|
| Métier :                           | Cuisinière / Cuisinier    | * |                                 |
|                                    | Competences transversales |   |                                 |
| Activité :                         | Activités disponibles     | • | Ajouter cette activité          |
| Autre activité :                   | Nouvelle activité         |   | Ajouter cette nouvelle activité |
| Compétence :<br>Autre compétence : |                           | ¥ | Fermer 2                        |
| Métier                             |                           |   |                                 |
| Cuisinière / Cu                    | sinier                    |   |                                 |

Nommer cette activité supplémentaire en l'intitulant « Nouvelle activité » et cliquer sur « ajouter cette nouvelle activité ».

| Métier                                        |                                 |
|-----------------------------------------------|---------------------------------|
| Cuisinière / Cuisinier                        |                                 |
| Activité                                      |                                 |
| Nettoyer les locaux et entretenir le matériel | Modifier   Supprimer            |
| Nouvelle activité                             | Modifier   Supprimer            |
| Participer à la démarche qualité              | Modifier   Supprimer            |
| Participer à la distribution des repas        | Modifier   Supprimer            |
|                                               | Enregistrements: 1 jusqu'à 1 di |

Il convient de cliquer sur « modifier » pour changer l'intitulé de cette dernière. Votre fiche de poste peut contenir au maximum 6 activités pour chaque métier.

#### L'onglet Compétences :

En cliquant sur le bouton + qui figure en face de chaque activité, vous pouvez afficher les **compétences liées** et les **savoirs associés**.

Ceux-ci émanent aussi du référentiel du CNFPT.

|   | Activitě                                                                                       |                    |           |                      |  |
|---|------------------------------------------------------------------------------------------------|--------------------|-----------|----------------------|--|
| Ξ | Nettoyer les locaux et entretenir le matériel                                                  | Modifier           | Supprimer |                      |  |
|   | Campétence                                                                                     |                    | Niveau    |                      |  |
|   | Appliquer les conditions d'utilisation des produits de nettoyage                               |                    |           | 1000                 |  |
|   | Savoirs associés                                                                               |                    | Expert    | Modifier   Supprimer |  |
|   | Connaître les procédures d'utilisation des produits alcalins et acides, des produits non poli- | luants             |           |                      |  |
|   | Maîtriser et choisir les techniques de nettoyage adaptées aux locaux à entretenir              |                    |           |                      |  |
|   | Savoira associés                                                                               |                    |           |                      |  |
|   | Connaître les différentes techniques de nettoyage (aspirer, balayer, laver, dépoussièrer, .    | )                  | Expert    | Modifier   Supprimer |  |
|   | Connaître les règles d'hygiène spécifiques au locaux et matériels de la restauration           |                    |           |                      |  |
|   | Utiliser l'ensemble des moyens matériels mis à disposition et veiller à leur entretien         |                    |           |                      |  |
|   | Savoira associés                                                                               |                    | Expert    | Modifier   Supprimer |  |
|   | Connaître les moyens matériels et leurs procédures d'utilisation et d'entretien                |                    |           |                      |  |
| • | Organiser des repas thématiques en lien avec les projets pédagogiques                          | Modifier           | Supprimer |                      |  |
| - |                                                                                                | Contraction of the |           |                      |  |

De la même manière que pour l'activité, vous pouvez créer de nouvelles compétences ne figurant pas dans le référentiel de base. Pour se faire cliquer sur « ajouter une activité / compétence ».

| EGENDE DE L'ECHELLE DE PO          | SITIONNEMENT                                                                                                    | Réinitialistation des compétences |
|------------------------------------|----------------------------------------------------------------------------------------------------|-----------------------------------|
| Ajouter une activité/compétence    |                                                                                                    |                                   |
| Métier :                           | Cuisinière / Cuisinier 🗸 🗸                                                                                                    |                                   |
|                                    | Competences transversales                                                                                                    |                                   |
| Activité :                         | Activités disponibles                                                                                                    | Ajouter cette activité            |
| Autre activité :                   | Activités disponibles<br>Nouvelle activité                                                                                                    | Ajouter cette nouvelle activité   |
| Compétence :<br>Autre compétence : | Préparo les repas et valoriser les préparations culinaires<br>Participer el la démarche qualité<br>Orginiser des repas thématiques en lien avec les projets pédagogiques<br>Participer à la distribution des repas<br>Accurer la proveté des locaux<br>Nettyver les locaux et entretenir le matériel | Fermer                            |
| Métier                             |                                                                                                    |                                   |
| + Cuisinière / Cui                 | sinier                                                                                                    |                                   |
|                                    |                                                                                                    | Enregistrements: 1 jusqu'à 1 de 1 |
|                                    |                                                                                                    |                                   |
|                                    |                                                                                                    | •                                 |

#### Sélectionnez l'activité pour laquelle vous souhaitez ajouter une compétence.

| outer une activite/competence |                           |   |                                   |
|-------------------------------|---------------------------|---|-----------------------------------|
| Métier                        | : Cuisinière / Cuisinier  | • |                                   |
|                               | Competences transversales |   |                                   |
| Activité                      | : Nouvelle activité       | • |                                   |
| Autre activité                | 1                         |   | Ajouter cette nouvelle activité   |
|                               |                           |   |                                   |
| Compétence                    | Compétences disponibles   |   |                                   |
| Autre compétence              | Nouvelle compétence       |   | Ajouter cette nouvelle compétence |
|                               | $\wedge$                  |   | Fermer A                          |
| Métier                        |                           |   |                                   |
| Cuisinière / C                |                           |   |                                   |
|                               | 1                         |   | Enregistrements: 1 jusqu'à 1 de 1 |
|                               |                           |   |                                   |

| e die activité competence                                       |                      |                      |
|-----------------------------------------------------------------|----------------------|----------------------|
| Métier                                                          |                      |                      |
| Cuisinière / Cuisinier                                          |                      |                      |
| Activité                                                        |                      |                      |
| Nettoyer les locaux et entretenir le matériel                   | Modifier   Supprimer |                      |
| Nouvelle activité                                               | Modifier   Supprimer |                      |
| Compétence                                                      | Niveau               |                      |
| Nouvelle compétence<br>Servoirs associés<br>Nouvelle compétence | Notions              | Modifier   Supprimer |
| Participer à la démarche qualité                                | Modifier   Supprimer |                      |
| Participer à la distribution des repas                          | Modifier   Supprimer |                      |

Une fiche de poste peut contenir au **maximum 15 compétences** toutes activités confondues. Vous avez la possibilité de modifier le niveau attendu pour chaque compétence.

Celui-ci se décline en 5 degrés : Non évalué, Notions, Opérationnel, Maîtrise, Expert.

C'est ce niveau attendu qui apparaîtra ultérieurement sur l'entretien d'évaluation.

Si cette compétence n'est pas pertinente dans le cadre de la fonction de l'agent, vous avez la possibilité de la supprimer à l'aide du bouton supprimer.

#### LÉGENDE DE L'ÉCHELLE DE POSITIONNEMENT

- Notions : L'agent doit disposer des connaissances de base, être capable de les appliquer dans des situations simples ou standardisées sous contrôle.
- **Opérationnel :** L'agent doit disposer de connaissances générales, être capable d'exécuter des opérations variées dans des situations courantes de manière autonome et savoir repérer les dysfonctionnements.
- <u>Maitrise</u>: L'agent doit disposer de connaissances approfondies, être capable d'analyser et de mettre en œuvre la compétence de manière régulière de façon autonome, même dans des situations inhabituelles, de maîtriser le système et l'adapter au besoin, conseiller les autres agents.
- <u>Expert</u>: L'agent doit être une référence au sein de l'organisation et/ou du service dans le domaine considéré, doit savoir agir dans une situation complexe, être capable d'interpréter, de faire évoluer le système et de le transmettre. L'agent doit faire preuve de créativité, former d'autres agents.

Il convient de paramétrer correctement le niveau attendu pour chaque compétence dans la mesure où cette information sera retournée dans le formulaire d'évaluation annuelle. L'onglet **Diplômes** :

Permet de saisir le niveau de diplôme requis pour le poste.

La saisie peut se faire soit en sélectionnant la fiche de poste dans la liste déroulante.

|                |                      |                        |                   | ZZ test                              | -                 | T            | ×                     |
|----------------|----------------------|------------------------|-------------------|--------------------------------------|-------------------|--------------|-----------------------|
| Votre dernière | e connexion: le 14/0 | 4/2016 à 14:38         |                   |                                      |                   |              |                       |
| AGENT          | COLLECTIVITE         | F.POSTES               | INSTANCES         | MEDECINE                             | REMPLACEMENT      | STATISTIQUES | DOCUMENTS             |
| Retour         | Imprimer la fiche    |                        |                   |                                      |                   |              |                       |
| .F             | Ouvrir Fiche         | Métier Agente / A      | Agent de restaura | ition                                |                   |              | <b>v</b> )            |
| Description    | Rattachement         | Missions               | Activités/Co      | mpétences                            | Diplômes Cotation | Horaires     | Conditions de Travail |
|                |                      |                        | Niveau de         | e diplôme requis p                   | oour le poste     |              |                       |
| Importe        | r les données issues | s de la fiche métier : | Sélectionnez      | une fiche                            |                   | <u> </u>     |                       |
|                | Niveau (             | du diplôme requis* :   | > Agente / A      | ez une fiche<br>gent de restauration |                   | ÷            |                       |
|                | Précisi              | ions sur le diplôme :  | Agent polyrale    | nt de restauration                   |                   |              | al                    |
| Précec         | lent )               |                        |                   | -                                    |                   | ¢            | Suivant               |

Le diplôme, issu du référentiel du CNFPT viendra s'inscrire automatiquement ou vous pouvez sélectionner directement le niveau de diplôme requis.

| Niveau de diplôme requis pour le poste           |                                                                            |   |     |  |  |
|--------------------------------------------------|----------------------------------------------------------------------------|---|-----|--|--|
| Importer les données issues de la fiche métier : | Sélectionnez une fiche                                                     | • |     |  |  |
| Niveau du diplôme requis* :                      | BEP ou CAP                                                                 | • |     |  |  |
| Précisions sur le diplôme :                      | -= votre choix =-<br>Fin de scolarité obligatoire<br>Niveau BEP ou CAP     |   |     |  |  |
| Précedent                                        | Bac ou équivalent<br>Bac + 2<br>Bac + 3 à Bac + 4<br>Bac + 5 et eurófrique | H | .il |  |  |
|                                                  | Aucun diplôme                                                              |   |     |  |  |

Les précisions sur le diplôme sont soit importées de la fiche métier, soit saisies directement dans la fenêtre.

|               |                       |                     |                   | ZZ test             |                   | TE           | <u>SI</u>            |
|---------------|-----------------------|---------------------|-------------------|---------------------|-------------------|--------------|----------------------|
| Votre dernièr | connexion: le 14/04   | 4/2016 à 14:38      | INCLANCES         | MEDECINE            |                   | CTATISTICUES | DOCUMENTS            |
| AGEINT        | COLLECTIVITE          | FIPUSIES            | INSTANCES         | MEDECINE            | REMPLACEMENT      | STATISTIQUES | DOCOMENTS            |
| Retour        | (Imprimer la fiche)   |                     |                   |                     |                   |              |                      |
|               |                       |                     |                   |                     |                   |              |                      |
|               | Ouvrir Fiche N        | létier Agente / /   | Agent de restaura | ation               |                   |              | 0                    |
| Description   | Rattachement          | Missions            | Activités/Co      | ompétences          | Diplômes Cotation | Horaires C   | onditions de Travail |
|               |                       |                     | Niveau d          | e diplôme requis po | our le poste      |              |                      |
|               |                       |                     |                   |                     |                   |              |                      |
| Importe       | er les données issues | de la fiche métier  | Agente / Age      | nt de restauration  |                   | *)           |                      |
|               | Niveau d              | u diplôme requis* : | BEP ou CAP        |                     |                   | ¥)           |                      |
|               | 740201120285501104    |                     |                   |                     |                   |              |                      |
|               |                       |                     | Agent polyvale    | mt de restauration  | enfants           |              |                      |
|               | Precisio              | ons sur le diplome  |                   |                     |                   |              |                      |
| -             |                       |                     |                   |                     |                   |              |                      |
| Préce         | dent )                |                     |                   |                     |                   | C            | Suivant              |
|               |                       |                     |                   |                     |                   |              |                      |
|               |                       |                     |                   |                     |                   |              |                      |

#### L'onglet Cotation :

L'écran suivant vous permet de préciser dans la fiche de poste le groupe de fonctions auquel l'agent est rattaché dans le cadre de l'application du régime indemnitaire (RIFSEEP).

| AGENT       | COLLECTIVITE        | F.POSTES      | INSTANCES              | MEDECINE          | REMPLACEMENT      | STATISTIQUES | DOCUMENTS           |
|-------------|---------------------|---------------|------------------------|-------------------|-------------------|--------------|---------------------|
| Retour      | Imprimer la fiche   |               |                        |                   |                   |              |                     |
|             | Ouvrir Fiche M      | létier Agente | : / Agent de restaurat | ion               |                   | ¥            |                     |
| Description | Rattachement        | Missions      | Activités/Cor          | mpétences         | Diplômes Cotation | Horaires Cor | nditions de Travail |
|             |                     |               |                        | Cotation du poste |                   |              |                     |
| RIFSEEP     |                     | _             | _                      | _                 |                   |              |                     |
|             | Groupe de fonction  | 2             | (V                     |                   |                   |              |                     |
| Montant     | plafond du RIFSEEP  |               |                        |                   |                   |              |                     |
| Inco        | ne du type de poste | Valider       |                        |                   |                   |              |                     |
|             |                     |               |                        |                   |                   |              |                     |

Il importe essentiellement de renseigner le groupe de fonction.

| Groupe de fonction (      | C2   | A) |
|---------------------------|------|----|
| ontant plafond du RIFSEEP | A1   |    |
| Intitulé du type de poste | A2   |    |
|                           | A3   |    |
|                           | A4   |    |
| Précedent                 | B1   | E  |
|                           | B2   |    |
|                           | В3   |    |
|                           | C1   |    |
|                           | > C2 | -  |

Vous pourrez ultérieurement renseigner le plafond si vous le souhaitez.

#### L'onglet Horaires :

L'onglet suivant permet de renseigner les horaires de travail attachés au poste.

|                                                     | Horaires de travail                                                              |                                             |
|-----------------------------------------------------|----------------------------------------------------------------------------------|---------------------------------------------|
| Lundi Mardi Mercredi                                | Jeudi Vendredi Samedi                                                            | Dimanche                                    |
|                                                     | Aucun enregistrement n'est disponible.                                           |                                             |
|                                                     |                                                                                  | Ajouter - Enregistrements: 0 jusqu'à 0 de 0 |
| Temps de travail :                                  | Temps complet      Temps non complet     Temps non complet     Temps non complet | E                                           |
| Observations :<br>Ces horaires sont-ils variables ? | © Qui ⊛ Non                                                                      | .at                                         |
| Astreintes :                                        |                                                                                  |                                             |

| Horaires de travail               |                  |                        |        |                                             |   |  |  |
|-----------------------------------|------------------|------------------------|--------|---------------------------------------------|---|--|--|
| Lundi Mardi Mercredi              | Jeudi            | Vendredi               | Samedi | Dimanche                                    |   |  |  |
|                                   | Aucun enregistre | ement n'est disponible |        |                                             |   |  |  |
|                                   |                  |                        |        | Ajouter - Enregistrements: 0 jusqu'à 0 de 0 |   |  |  |
| Temps de travail :                | Temps complet    | Temps non complet      |        | $\mathbf{\hat{f}}$                          | ш |  |  |
| Observations :                    |                  |                        |        | ai                                          |   |  |  |
| Ces horaires sont-ils variables ? | 🔘 Oui 🔘 Non      |                        |        |                                             |   |  |  |
| Astreintes :                      |                  |                        |        |                                             |   |  |  |
|                                   |                  |                        |        |                                             |   |  |  |

| undi                                                                  | Mardi | Mercredi | Jeudi          | Vendredi               | Samedi          | Dimanche              |                 |
|-----------------------------------------------------------------------|-------|----------|----------------|------------------------|-----------------|-----------------------|-----------------|
|                                                                       |       |          | Aucun enregis  | trement n'est disponil | ble.            |                       |                 |
| Lundi :<br>Mardi :<br>Mercredi :<br>Jeudi :<br>Vendredi :<br>Samedi : |       |          | Comm           | entaires période :     |                 |                       | uf              |
| imanche :                                                             |       | (        | Enregistrer An | nuler)                 | Sauvegarder   / | Annuler - Enregistrem | ents: 0 jusqu'à |

| h00-16h00 8h30-12h30/      | 131     |                |                |  |                      |
|----------------------------|---------|----------------|----------------|--|----------------------|
|                            |         | 8830-12830/136 | 8h30-12h30/13h |  | Sauvegarder   Annule |
|                            |         |                |                |  |                      |
| Lundi : 8h00-16h00         |         |                |                |  |                      |
| Mardi : 8h30-12h30/13h3    | 0-17h30 |                |                |  |                      |
| Mercredi :                 |         | Commenta       | ires période : |  |                      |
| Jeudi : 8h30-12h30/13h3    | 0-17h30 |                |                |  |                      |
| Vendredi : 8h30-12h30/13h3 | 0-17h30 |                |                |  |                      |
| Samedi :                   |         |                |                |  |                      |
|                            |         |                |                |  |                      |
| Dimanche :                 |         |                |                |  |                      |

Vous pouvez en outre saisir des informations relatives aux astreintes (saisie libre).

#### L'onglet Conditions de Travail :

La fenêtre suivante concerne les conditions de travail.

| Description Rattachement Missions Activités/Compétences Diplômes Cotation Horaires Conditions de Travai   |          |
|----------------------------------------------------------------------------------------------------|----------|
| Conditions de travail                                                                                     | <b>_</b> |
| Importer les données issues de la fiche métier : Sélectionnez une fiche                                   |          |
| CARACTERISTIQUES FONCTIONNELLES                                                                           |          |
| <ul> <li>Travail en autonomie</li> <li>Travail en équipe</li> <li>Travail au contact du public</li> </ul> | н        |
|                                                                                                    |          |
| Observations :                                                                                            |          |
| Rythme :                                                                                                  |          |
| O Rare : quelques heures par an                                                                           |          |
| 🔿 Temporaire : quelques heures par mois                                                                   |          |
| O Permanent : quelques heures par semaine                                                                 |          |
| Non concerné                                                                                              |          |
| Permis de conduire :                                                                                      |          |
| O Qui O Non                                                                                               |          |
| Autorisations et habilitations (facultatif)                                                               |          |
| O Qui  Non                                                                                                |          |
| •                                                                                                    | +        |

Il est là encore possible de présélectionner les informations en fonction de la fiche métier.

| Retour Imprimer la fiche                                                                                        |                                                    |                                         |
|----------------------------------------------------------------------------------------------------|----------------------------------------------------|-----------------------------------------|
| Ouvrir Fiche Métier                                                                                             | Agente / Agent de restauration                     | Y                                       |
| Description Rattachement Missions                                                                               | Activités/Compétences Diplômes Grades de référence | Cotation Horaires Conditions de Travail |
|                                                                                                    | Conditions de travail                              |                                         |
| importer les données issues de la fiche métier :                                                                | Sélectionnez une fiche                             |                                         |
| CARACTERISTIQUES FONCTIONNELLES                                                                                 | Agente / Agent de restauration                     | •                                       |
| <ul> <li>✓ Travail en autonomie</li> <li>✓ Travail en équipe</li> <li>✓ Travail au contact du public</li> </ul> | $\Delta$                                           |                                         |
| Observations :<br>DEPLACEMENTS<br>Rythme :                                                                      | at at                                              |                                         |

Les informations restent modifiables indépendamment les unes des autres.

Après avoir complété les données relatives aux conditions de travail, vous pouvez soit enregistrer votre fiche et l'affecter ultérieurement, soit l'affecter immédiatement.

| Tenue de bûcheronnage Chaussures antidérapantes | <ul> <li>☑ Chaussures de sécurité</li> <li>☑ Bottes</li> </ul> |                                                 |   |
|-------------------------------------------------|----------------------------------------------------------------|-------------------------------------------------|---|
| Gants                                           | Harnais de sécurité                                            |                                                 |   |
| Lunettes                                        | Protection contre le bruit (casque, bouchons)                  |                                                 |   |
| 🗖 Vêtement de travail                           | 🗖 Vêtement haute visibilité                                    |                                                 |   |
| 🔲 Visière                                       | 🔲 Masque à souder                                              | <u> </u>                                        |   |
| Autre (Précisez)                                |                                                                |                                                 |   |
| Moyens alloués                                  |                                                                |                                                 |   |
|                                                 |                                                                | $\langle \gamma \rangle \langle \gamma \rangle$ | Ш |
| Précedent                                       |                                                                | Affecter la fiche Retour à la liste             | - |
| •                                               | m                                                              | ۱. P                                            |   |

AGIRHE vous renvoie la liste des agents de votre collectivité.

- En rouge les agents sans fiche de poste.
- En noir les agents à qui une fiche a déjà été affectée.

| Collectivité                | ZZ test                                                                                                    | * |       |
|-----------------------------|----------------------------------------------------------------------------------------------------|---|-------|
| Sélectionnez un agent       | [                                                                                                    |   | 🔽 Act |
|                             | BEARD Franck (technicien)                                                                                                    |   |       |
|                             | BOUCHARD Gérard (rédacteur NT)                                                                                                    | E |       |
| Sélectionnez une fiche      | BRUICHLADDISH Octomore (adjoint administratif territorial de 1ère classe)<br>CAUMONT Sandrine (adjoint administratif territorial de 2ème classe NT)<br>CHABLIS Marc (rédacteur NT)         |   |       |
| Date d'entrée dans le poste | CHATEAUNEUF Jeanne (ingenieur NT)<br>CLIQUOT Nicole (adjoint administratif territorial de 2ème classe)<br>COMITEK Anasthasie (rédacteur)                                                   |   |       |
|                             | CORTON Alex (éducateur de jeunes enfants)<br>DANCIENNETETEST Reprise (adjoint administratif territorial de 2ème classe)<br>DEMO Justine (adjoint administratif territorial de 1ère classe) |   |       |
|                             | DEMO Justice (rédectour)                                                                                                    | - |       |

Après avoir sélectionné l'agent, indiqué sa date d'entrée dans la collectivité et validé, la fiche de poste est complète.

| Affectation d'une fiche de post                 | e                                                                                   |    |          |
|-------------------------------------------------|-------------------------------------------------------------------------------------|----|----------|
| Collectivité                                    | ZZ test                                                                             | *  |          |
| Sélectionnez un agent                           | BEARD Franck (technicien)<br>(Apparaissent en rouge les agents sans fiche de poste) | *) | ✓ Actifs |
| Sélectionnez une fiche                          | Responsable des bâtiments                                                           | *  |          |
| Date d'entrée dans le poste                     | 02/05/2016                                                                          |    |          |
| La fiche de poste a bien été affectée à l'agent | Valider Retour à la liste                                                           |    |          |

### Vous pouvez alors l'imprimer.

| Créé le 📀  | Agent 🤅                   | Service                           | 🔶 Intitu | lé du poste                    | ۲   | Etat   | ۲ |                       |                      |
|------------|---------------------------|-----------------------------------|----------|--------------------------------|-----|--------|---|-----------------------|----------------------|
| 03/05/2016 |                           | service animation                 | anima    | teur sportif                   |     | Active |   | Affecter<br>Dupliquer | Archiver             |
| 02/05/2016 |                           | Service scolaire                  | cantini  | ère                            |     | Active |   | Affecter<br>Dupliquer | Archiver             |
| 14/04/2016 |                           | Service scolaire                  | cantini  | ère                            |     | Active |   | Affecter<br>Dupliquer | Archiver             |
| 20/04/2016 |                           | Service scolaire                  | Cantin   | ière en chef                   |     | Active |   | Affecter<br>Dupliquer | Archiver             |
| 13/05/2016 | BEARD Franck              | Services techniques<br>municipaux | Respo    | nsable des bâtiments           |     | Active |   | Vacante<br>Dupliquer  | Archiver<br>Imprimer |
| 30/03/2016 | BRUICHLADDISH<br>Octomore | RH                                | Agent    | RH                             |     | Active |   | Vacante<br>Dupliquer  | Armiver<br>Imprimer  |
| 29/03/2016 | CHATEAUNEUF Jeanne        | Services techniques<br>municipaux | Directe  | eur des services techniques    |     | Active |   | Vacante<br>Dupliquer  | Archiver             |
| 30/03/2016 | COMITEK Anasthasie        | service à la population           | Respo    | nsable du service à la populat | ion | Active |   | Vacante<br>Dupliquer  | Archiver<br>Imprimer |
| 14/04/2016 | DUPONT Marie              | Service scolaire                  | Agent    | de service                     |     | Active |   | Vacante<br>Dupliquer  | Archiver             |

#### ZZ TEST

#### FICHE DE POSTE

| Domaine : INTERVENTIONS<br>TECHNIQUES<br>Famille : Patrimoine hâti | Responsable des bâtiments      | Taux d'occupation : 100% |
|--------------------------------------------------------------------|--------------------------------|--------------------------|
| Tentino : Fertinoite Dett                                          |                                |                          |
| Agent :                                                            | BEARD Franck                   |                          |
| Grade :                                                            | technicien                     |                          |
| Service/Direction :                                                | Services techniques municipaux |                          |
| Lieu d'exercice :                                                  | Services techniques municipaux |                          |
| RIFSEEP :                                                          | Groupe :B2                     |                          |
| Date d'entrée dans le poste :                                      | 02/05/2016                     |                          |
| Niveau de responsabilité :                                         | Exécution non spécialisée      |                          |

| Service de rattachement :   | Services techniques municipaux |
|-----------------------------|--------------------------------|
| Rattachement hiérarchique : | CHATEAUNEUF Jeanne             |
| Intitulé du poste :         | Responsable des bâtiments      |
| Service/Direction :         | Services techniques municipaux |

#### MISSIONS

| Responsable des bâtiments | Proposer et mettre en œuvre les programmes de travaux, veiller au<br>maintien des conditions optimales d'utilisation du patrimoine bâti de la<br>collectivité. Organiser et coordonner aux plans technique,<br>administratif et financier, l'exécution des travaux dans les meilleures<br>conditions de délais et de coûts. Garantir la sécurité des occupants et<br>usagers vis-à-vis de l'ensemble des risques (sécurité incendie, risques |
|---------------------------|----------------------------------------------------------------------------------------------------|
|                           | industriels, sûreté, risques sanitaires).<br>Suppléance :                                                                                                    |

#### ACTIVITES

| Coordonner les services et partenaires impliqués dans l'entretien des bâtiments et l'acte de co                                                                                                    | nstruire         |  |
|----------------------------------------------------------------------------------------------------|------------------|--|
| COMPETENCES REQUISES                                                                                                    |                  |  |
| Développer et conduire des projets inter et intra services, entre collectivités, entre État et<br>collectivités, avec les partenaires externes<br>Connaître les méthodes et techniques de l'ingénierie de projet<br>Connaître et appliquer les méthodes et techniques du travail en réseaux et du travail<br>coopératif<br>Connaître et utiliser les techniques de communication liées à la sensibilisation des<br>acteurs<br>Connaître les partenaires institutionnels et associatifs                                                                                                    | Expert           |  |
| Mettre en oeuvre les orientations stratégiques en matière de patrimoine bâti                                                                                                    |                  |  |
| COMPETENCES REQUISES                                                                                                    | NIVEAU<br>REQUIS |  |
| Concevoir un plan stratégique patrimonial intégrant les enjeux du développement<br>durable<br>Avoir des connaissances en matière de stratégie patrimoniale<br>Connaître les enjeux, les évolutions et le cadre réglementaire des politiques publiques<br>des secteurs techniques: priorisation et hiérarchisation au niveau sécuritaire,<br>réglementaire, financier, de conservation du patrimoine et de confort d'usage<br>Connaître les fondamentaux du développement durable et de la législation<br>environnementale<br>Connaître le cadre réglementaire du fonctionnement des collectivités et des<br>établissements publics | Expert           |  |
| Conduire l'analyse des besoins en matière d'entretien et de maintenance<br>Connaître les diagnostics réglementaires et leurs échéances<br>Connaître et utiliser les méthodes et outils d'observation, d'analyse et de prospective                                                                                                    | Expert           |  |

#### Quelques remarques générales :

Le bouton suivant, qui permet de passer d'un onglet à l'autre a pour effet de sauvegarder les informations saisies sur cet onglet.

Si vous quittez le module avant d'être arrivé au bout du processus, la fiche apparaître en violet dans la liste avec la mention "**en cours de construction**"

|            |                           | × 🗸                        | ctifs |                                   |                                                                                                    |                              |          | *          |
|------------|---------------------------|----------------------------|-------|-----------------------------------|----------------------------------------------------------------------------------------------------|------------------------------|----------|------------|
| rvices     |                           |                            |       |                                   |                                                                                                    |                              |          |            |
|            |                           | <b>(</b> *)                |       | Vacant : 🗖                        |                                                                                                    |                              |          |            |
|            |                           |                            |       |                                   |                                                                                                    |                              |          |            |
| Toutes sau | if archivées 🔘 En cours d | e construction O Actives ( | Archi | vées                              |                                                                                                    |                              |          |            |
|            |                           |                            |       | Légende : Vacante / <u>Aff</u>    | ectée e                                                                                                    | <u>et non modifiable</u> / a | affectée |            |
| Créé le (  | Agent                     | Service                    | ٢     | Intitulé du poste                 | ٢                                                                                                    | Etat 📀                       |          |            |
| 02/05/2016 |                           |                            |       | ATCEN                             |                                                                                                    | En cours de<br>construction  | Supprime | Archiver   |
|            | 1                         |                            |       | AISEM                             |                                                                                                    |                              | Duplique | r Imprimer |
| 14/04/2016 |                           | Service scolaire           |       | cantinière                        |                                                                                                    | Active                       | Affecter | Archiver   |
| ,, 2020    |                           |                            |       |                                   |                                                                                                    |                              | Duplique | Imprimer   |
| 20/04/2016 | 5                         | Service scolaire           |       | Cantinière en chef                |                                                                                                    | Active                       | Affecter | Archiver   |
| 20/01/2010 |                           | Service Scolaire           |       |                                   |                                                                                                    |                              | Duplique | r Imprimer |
| 20/02/2016 | BRUICHLADDISH             | BH                         |       | Agent RH                          | Active                                                                                                    | Active                       | Vacante  | Archiver   |
|            | Octomore                  |                            |       |                                   |                                                                                                    |                              | Duplique | Imprimer   |
| 29/03/2016 | CHATEAUNEUE leanne        | Services techniques        |       | Directeur des services techniques | arteur des services techniques Artive                                                                                                    |                              | Vacante  | Archiver   |
|            | Sint Dioneon Sealing      | municipaux                 |       | an anna a canada a canada ca      | for the second second s | Duplique                     | Imprimer |            |
|            |                           |                            |       |                                   |                                                                                                    |                              | Manager  |            |

Apparaissent aussi en rouge les fiches de poste qui ne sont pas affectées.

Si plusieurs emplois bénéficient d'une fiche de poste similaire, il est possible de dupliquer la fiche de poste afin de l'affecter à un autre agent.

Cette fiche dupliquée II est toutefois nécessaire de rendre vacant la fiche précédemment dupliquée pour pouvoir l'affecter à un autre agent.

Vous pouvez également à partir de la fiche dupliquée introduire des modifications partielles dans cette fiche de poste avant de l'affecter.

⇒ Vous pouvez à tout moment revenir sur une fiche de poste pour la modifier. Il convient de cliquer sur cette dernière et d'y apporter les modifications. Il faut toujours cliquer sur suivant pour défiler les onglets et enregistrer au dernier onglet s'intitulant « Conditions de travail ».

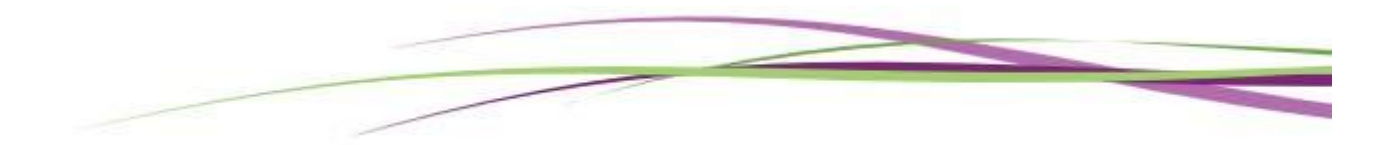